## Selling Concessions/Merchandise In AMS.

1. Log into the **Sales** side of Agile.

| 🗚 Login (DEN | 10) - Power    | ed by Agile | Ticketing X    |
|--------------|----------------|-------------|----------------|
| Username     |                |             |                |
| Password     |                |             |                |
| Domain       | agiledemo      |             |                |
|              | <b>●</b> Sales | Admin       | ⊖ Gate Control |
|              |                |             | Login          |

2. Cash In and create a daily user batch. Learn how to Cash in

| Action            |              |                 |        |
|-------------------|--------------|-----------------|--------|
| Clear Order       | Ctrl+C       |                 |        |
| Agent             | >            | Cash In/Out     |        |
| Customer          | >            | Override        | Ctrl+0 |
| Assign Terminal   |              | Change Password |        |
| Credit Card Swipe | F7           |                 |        |
| No Sale           | Ctrl+Shift+N |                 |        |

3. Select the correct **Sales Organization** from the left-hand drop-down, if applicable.

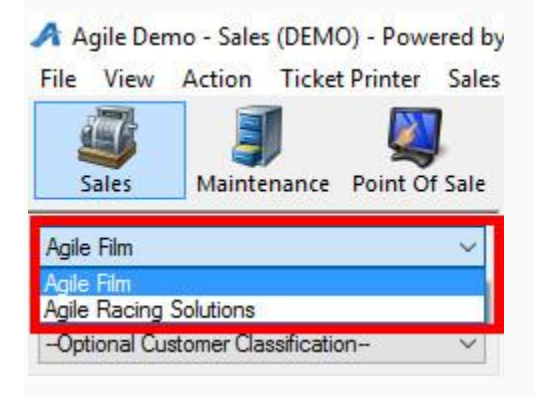

4. Select the correct **Buyer Type** from the drop down.

| <b></b>                      | J                | <b>X</b>      |
|------------------------------|------------------|---------------|
| Sales                        | Maintenance      | Point Of Sale |
| Agile Film                   |                  | ~             |
| AMS - BoxOf                  | ~                |               |
| -Select Buye                 | r Type           |               |
| AMS - BoxOff                 | ice              |               |
| AMS - Industi<br>AMS - Group | (Agent)          |               |
| Catalog Do                   | nation Event Git | ft Card       |

5. Select the **Catalog Tab** from the left-hand side, then click on the corresponding folder name.

| Member<br>Catalog                  | hip Seas<br>Donation                                 | son<br>Event                            | Gift Car               | d                      |
|------------------------------------|------------------------------------------------------|-----------------------------------------|------------------------|------------------------|
| 2016 I<br>2016 I<br>Conce<br>Merch | Film Festiv<br>Film Festiv<br>ssions (A<br>andise (A | al - Mult<br>al - Pass<br>(IC)<br>(TME) | i Packs (<br>ses (2016 | _<br>2016Pac<br>iPass) |
|                                    |                                                      |                                         |                        |                        |
|                                    |                                                      |                                         |                        |                        |
|                                    | earch                                                |                                         |                        | ŝ                      |

6. Select the **Concession/Merchandise** item from the list.

| Name              | Sales Line Type | Group                   | Org | Sale Status | ^ |
|-------------------|-----------------|-------------------------|-----|-------------|---|
| Popcom            | Concessions     | Popcom                  | ATC | On Sale     |   |
| ced Tea           | Concessions     | Non-Alcoholic Beverages | ATC | On Sale     |   |
| Water-Cup         | Concessions     | Non-Alcoholic Beverages | ATC | On Sale     |   |
| Wine              | Concessions     | Alcoholic Beverages     | ATC | On Sale     |   |
| Park City Brewery | Concessions     | Alcoholic Beverages     | ATC | On Sale     |   |
| Candy-Theatre     | Concessions     | Candy                   | ATC | On Sale     |   |
| Fountain Drink    | Concessions     | Food                    | ATC | On Sale     |   |
| Potato Chips      | Concessions     | Food                    | ATC | On Sale     |   |
| Pretzels          | Concessions     | Food                    | ATC | On Sale     |   |
| Bottled Drinks    | Concessions     | Food                    | ATC | On Sale     |   |
| Trail Mix         | Concessions     | Food                    | ATC | On Sale     |   |
| Cookie            | Concessions     | Food                    | ATC | On Sale     |   |
| Sandwich          | Concessions     | Food                    | ATC | On Sale     |   |
| Morsels           | Concessions     | Food                    | ATC | On Sale     | ~ |

## 7. Enter in the quantity and type, then click Add.

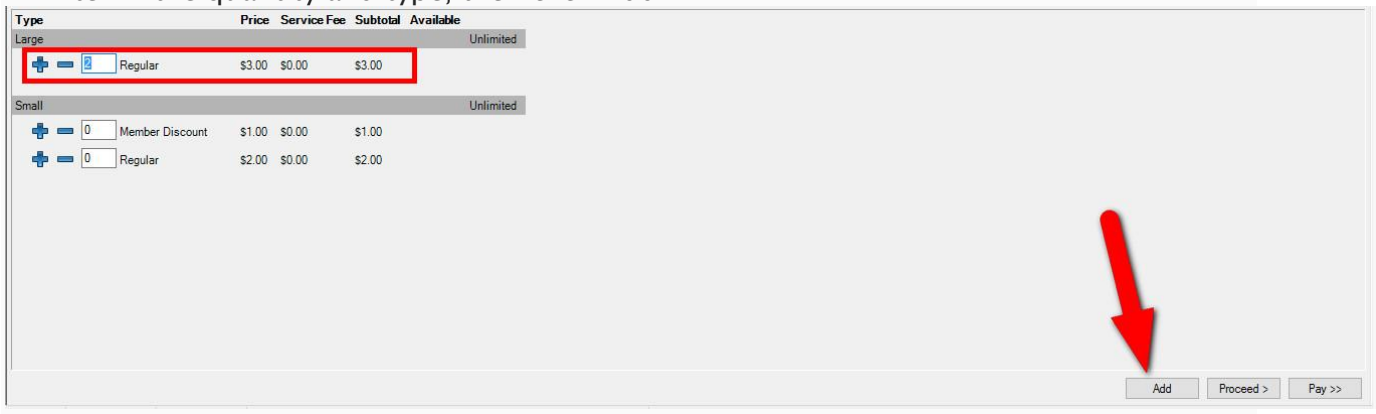

8. If adding more **Concession/Merchandise** items, add them to the cart. If finished,

click Proceed.

|               | _      |             |          |           |           |
|---------------|--------|-------------|----------|-----------|-----------|
| Туре          | Price  | Service Fee | Subtotal | Available |           |
| M&M           |        |             |          | l         | Unlimited |
| 🖶 📼 🛛 Regular | \$2.00 | \$0.00      | \$2.00   |           |           |
| Gummy Bears   |        |             |          | 1         | Unlimited |
| 🖶 🚍 🛛 Regular | \$3.50 | \$0.00      | \$3.50   |           |           |
| JuJubes       |        |             |          | 1         | Unlimited |
| 🖶 🚍 🛛 Regular | \$2.00 | \$0.00      | \$2.00   |           |           |
| Snickers Bar  |        |             |          | 1         | Unlimited |
| 🕂 💳 🛛 Regular | \$3.00 | \$0.00      | \$3.00   |           |           |
| Twizzlers     |        |             |          | 1         | Unlimited |
| 🖶 🚍 🛛 Regular | \$2.50 | \$0.00      | \$2.50   |           |           |
|               |        |             |          |           |           |

9. Confirm all the correct items are in the cart. If something is missing, return to the item list by clicking on the **Catolog** tab on the left-hand side of the screen. Once you have

completed adding items to your cart, click **Proceed** to go to the **Payment** 

## Information page.

|                     | B. L. IC.               | 0.1              | C               | DE                                                                                                    | CHIE     | T                     |    |      |
|---------------------|-------------------------|------------------|-----------------|----------------------------------------------------------------------------------------------------|----------|-----------------------|----|------|
| Sales Line Type     | ProductGroup            | Price            | Service Fee     | Delivery                                                                                                    | Sold For | I ransaction Fumilied |    |      |
| Concessions         | Snickers Par - Pegular  | ¢2.00            | \$0.00          | Print Immediately - No Charge                                                                                                    |          | 129970                |    |      |
| Candy-Theatre       | Gummy Passa - Regular   | \$3.00<br>\$2.50 | \$0.00<br>¢0.00 | Print Immediately - No Charge                                                                                                    |          | 135670                |    |      |
| Candy-Theatre       | M&M - Regular           | \$3.50           | \$0.00          | Print Immediately - No Charge                                                                                                    |          | 120070                |    |      |
|                     | Non Alashalia Payaragan | 92.00            | 30.00           | This initial cidely - No Cidige                                                                                                    |          | 133670                |    |      |
| lced Tea            | 12oz - Regular          | \$2.00           | \$0.00          | Print Immediately - No Charge                                                                                                    |          | 139870                |    |      |
| loed Tea            | 12oz - Regular          | \$2.00           | \$0.00          | Print Immediately - No Charge                                                                                                    |          | 139870                |    |      |
| EV2 Concessions     | Popeorn                 | 02.00            | 00.00           | This initial and a set of a set of a se |          | 100010                |    |      |
| Poncorn             | Large - Begular         | \$3.00           | \$0.00          | Print Immediately - No Charge                                                                                                    |          | 139870                |    |      |
| Poncorn             | Large - Regular         | \$3.00           | \$0.00          | Print Immediately - No Charge                                                                                                    |          | 139870                |    |      |
|                     |                         |                  |                 |                                                                                                    |          |                       |    |      |
| Delivery Fee        | Delivery Price Type     | Delivery Fe      | æ               |                                                                                                    |          | Transaction           |    |      |
| Print Immediately   | No Charge               | \$0.00           |                 |                                                                                                    |          | 139870                |    |      |
|                     |                         |                  |                 |                                                                                                    |          |                       |    |      |
|                     |                         |                  |                 |                                                                                                    |          |                       |    |      |
|                     |                         |                  |                 |                                                                                                    |          |                       |    |      |
|                     |                         |                  |                 |                                                                                                    |          |                       |    |      |
|                     |                         |                  |                 |                                                                                                    |          |                       |    | I    |
| v o <b>l' 1</b> . 🛯 | i i i i 🗙 💲 😝 🗆 (       |                  | 18.54           | 2999%                                                                                                    |          |                       | Pr | Toce |

10.On the payment page, you will see the total amount due. If the customer is paying with cash or check, **Choose the Method** of payment type from the drop-down and click Apply Payment to complete the order.

11.If they are paying with a credit card and you have a credit card swipe attached to your computer, all you will need to do is swipe the credit card and the card information will populate and start the authorization process. If you do not have a card swipe, you can manually enter the credit card information and then click "Apply Payment" to authorize the credit card.